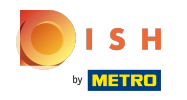

Artık DISH Web sitesinin kontrol panelindesiniz, iletişim bilgilerini düzenlemek için restoran detaylarına tıklayın.

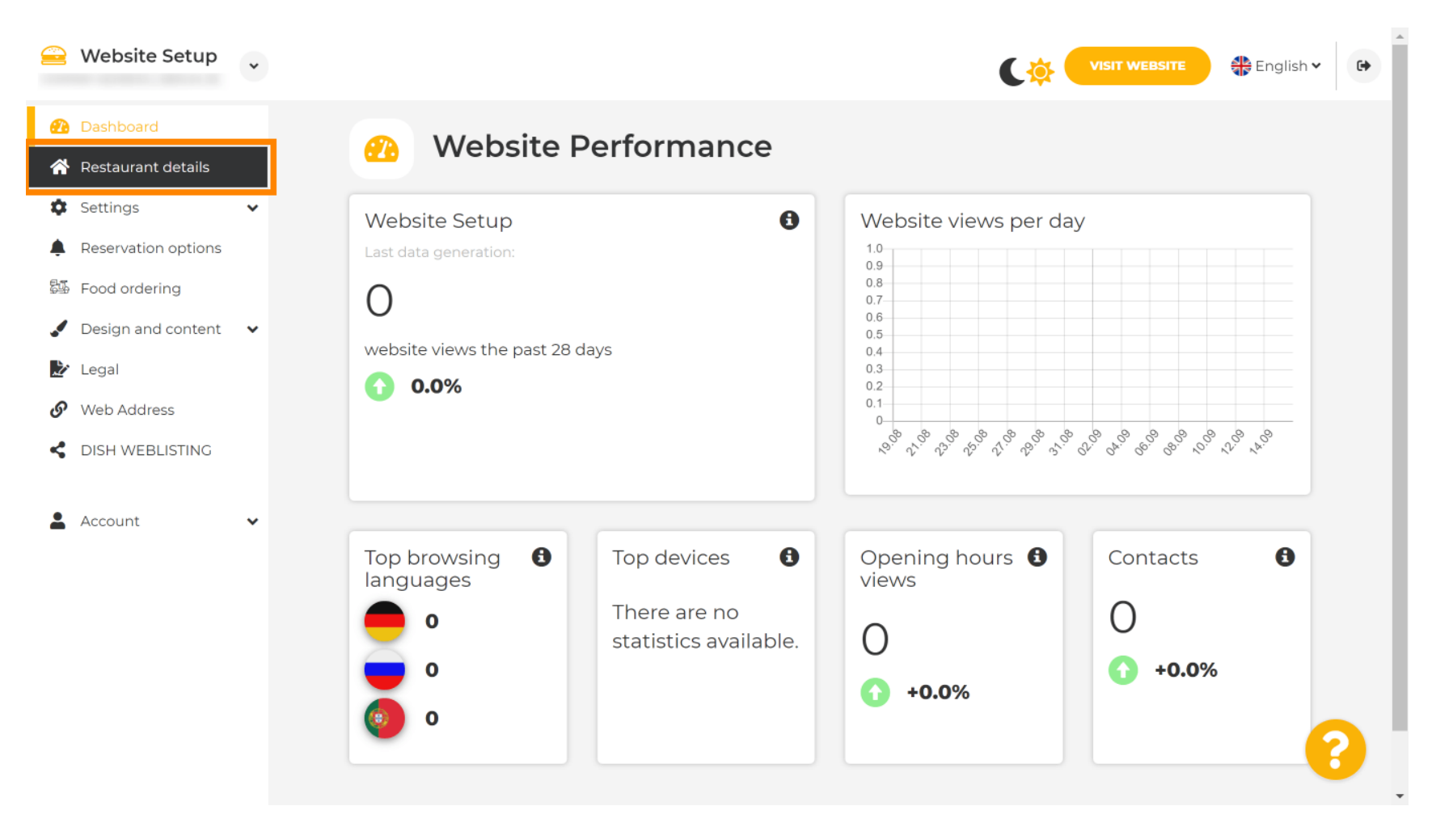

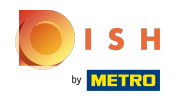

() Kategori sosyal ağ bağlantılarını bulana kadar aşağı kaydırın .

| 을 Website Setup 🗸                                              |                                                            | VISIT WEBSITE English 🗸 🕞                                                                                                    |
|----------------------------------------------------------------|------------------------------------------------------------|----------------------------------------------------------------------------------------------------|
| 🕐 Dashboard                                                    | Additional                                                 | A contact form provides customers a more<br>convenient way to write you a message.<br>Additionally, customers can contact you even |
| <ul><li>Restaurant details</li><li>Settings </li></ul>         | Post code*                                                 | when you disabled the public display of your email address.                                                                        |
| <ul> <li>Reservation options</li> <li>Food ordering</li> </ul> | City*                                                      | Show a contact form on the website                                                                                                 |
| <ul> <li>Design and content</li> <li>Legal</li> </ul>          | Country                                                    |                                                                                                    |
| € Web Address                                                  | H SAVE                                                     |                                                                                                    |
| <ul> <li>DISH WEBLISTING</li> <li>Account</li> </ul>           | 🔗 Social network links                                     |                                                                                                    |
|                                                                | Facebook • fhttps://www.facebook.com/                      | X REMOVE                                                                                                    |
|                                                                | + ADD LINK                                                 |                                                                                                    |
|                                                                | H SAVE                                                     |                                                                                                    |
|                                                                | Designed by Hospitality Digital GmbH. All rights reserved. | Imprint   FAQ   Terms of Use   Data Privacy   Change cookie settings                                                               |

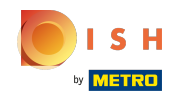

Simdi mevcut sosyal ağların listesini açmak için aşağı bakan oka tıklayın.

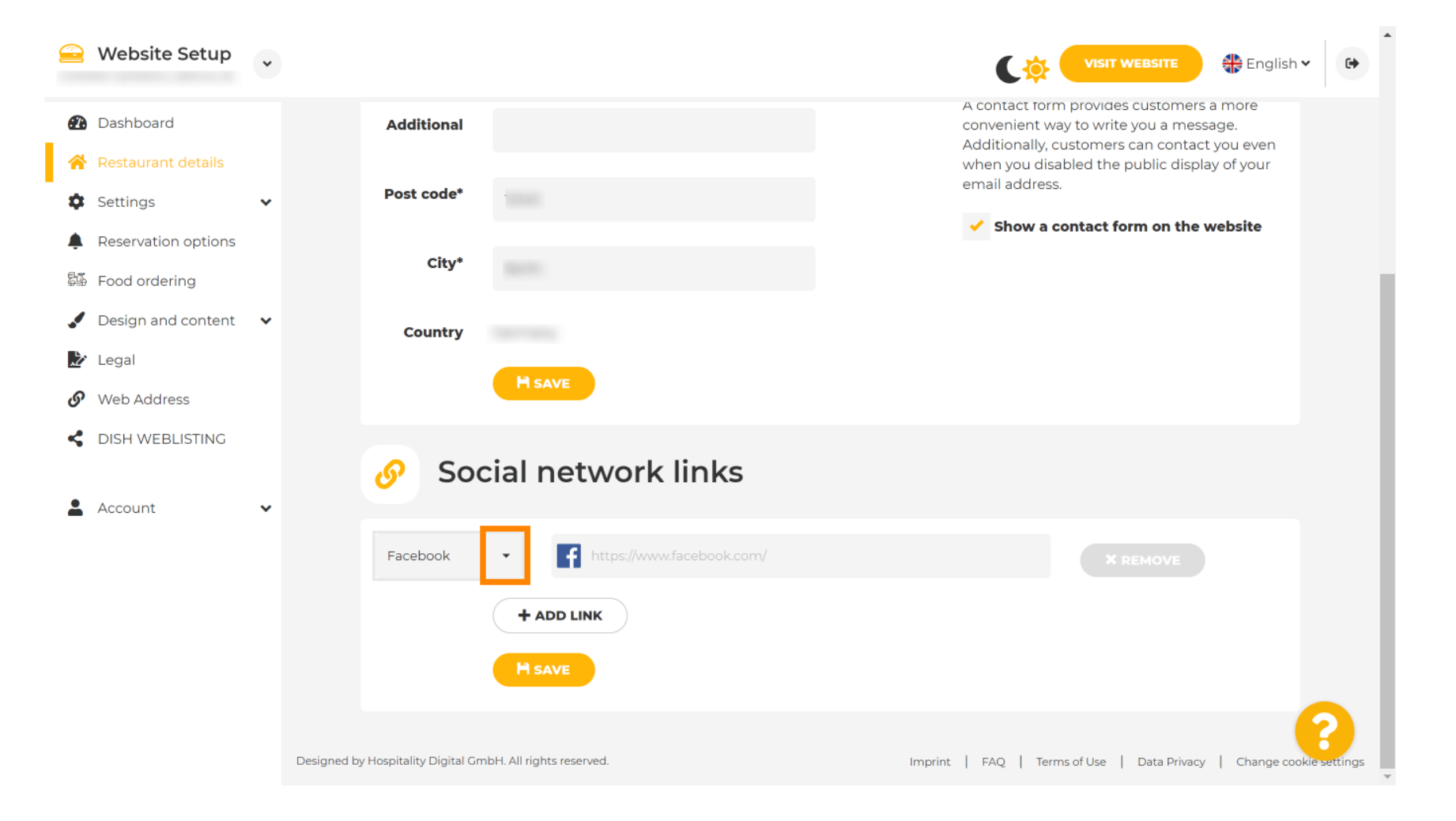

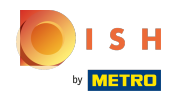

Daha sonra eklemek istediğiniz bir sosyal medya platformunu seçebilirsiniz .

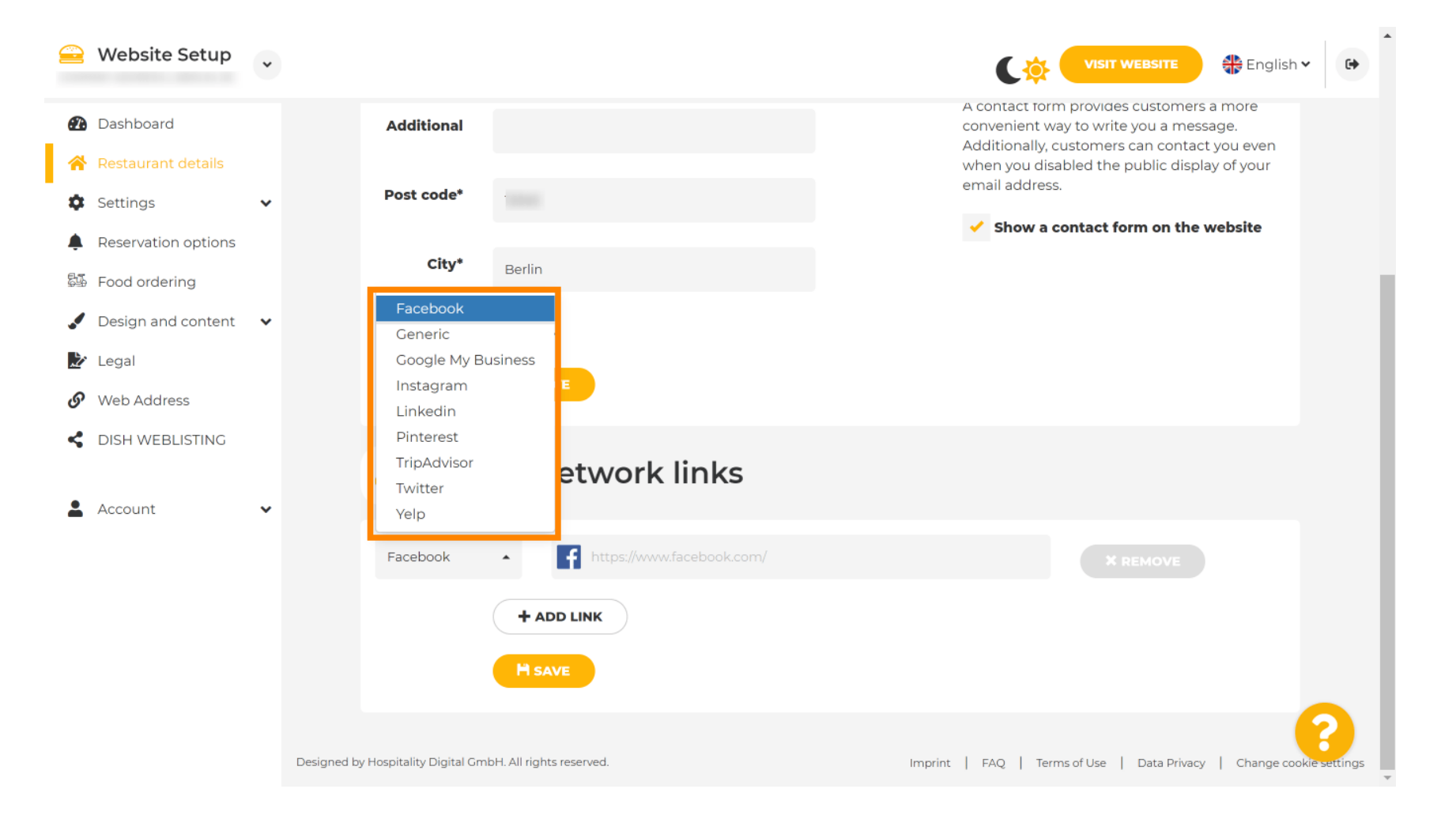

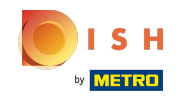

Şimdi seçtiğiniz sosyal ağın URL'sini girin. Not: Geçerli bir URL eklemeniz gerekecek, aksi takdirde değişiklikler kaydedilmeyecektir, örneğin facebook için başında "facebook.com" yazan bir URL

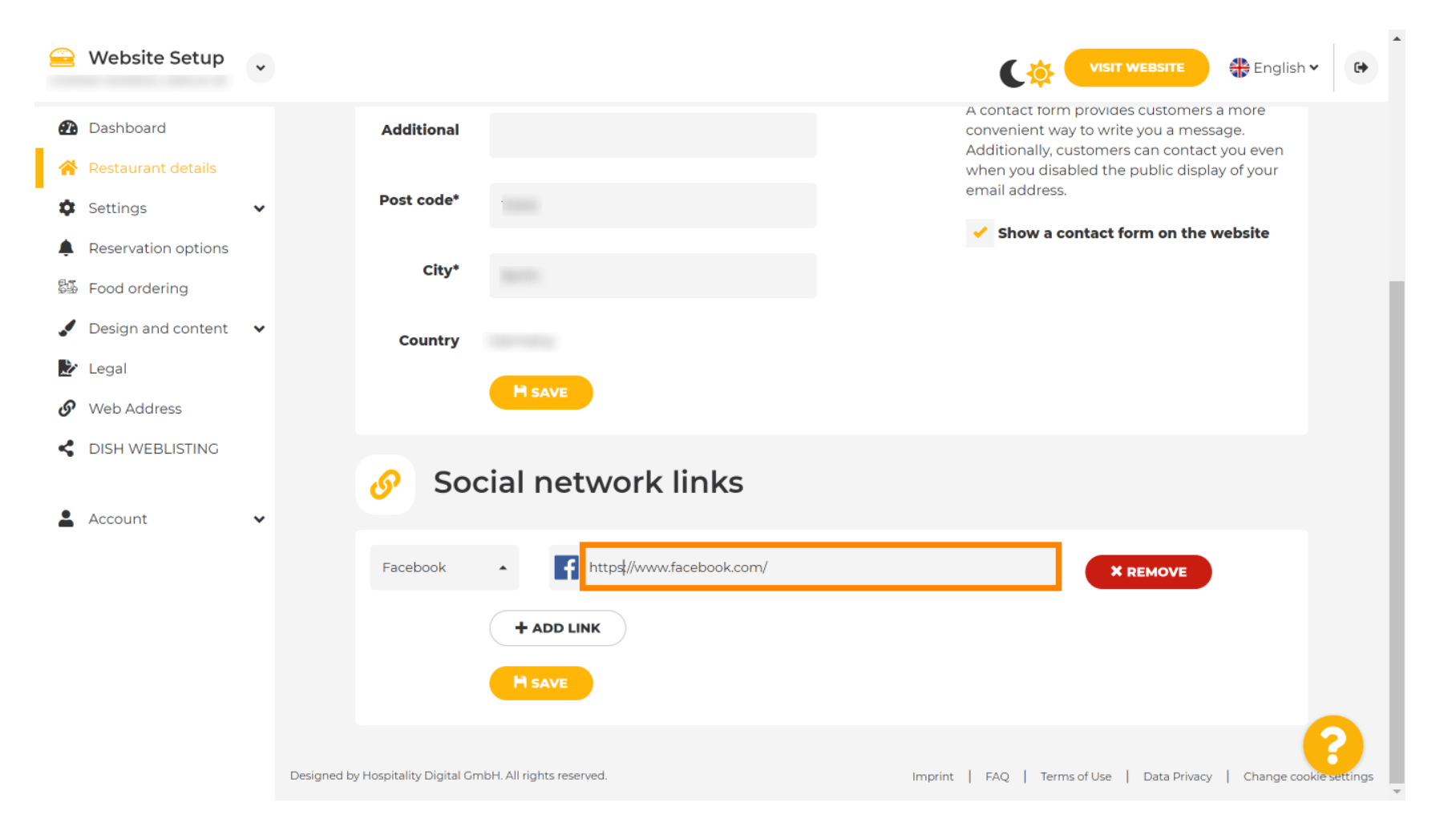

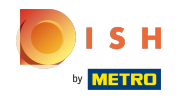

Başka bir sosyal ağ eklemek için bağlantı ekle'ye tıklayın .

| 🔒 Website Setup 🗸                                              |                                                            | VISIT WEBSITE English V                                                                                                    |
|----------------------------------------------------------------|------------------------------------------------------------|----------------------------------------------------------------------------------------------------|
| Dashboard                                                      | Additional                                                 | A contact form provides customers a more<br>convenient way to write you a message.<br>Additionally, customers can contact you even |
| <ul> <li>Restaurant details</li> <li>Settings</li> </ul>       | Post code*                                                 | when you disabled the public display of your email address.                                                                        |
| <ul> <li>Reservation options</li> <li>Food ordering</li> </ul> | City*                                                      | Show a contact form on the website                                                                                                 |
| Design and content                                             | Country                                                    |                                                                                                    |
| <ul> <li>Web Address</li> </ul>                                |                                                            |                                                                                                    |
| CISH WEBLISTING                                                | 🔗 Social network links                                     |                                                                                                    |
| 🛓 Account 🛛 👻                                                  | Facebook                                                   | * REMOVE                                                                                                    |
|                                                                | + ADD LINK                                                 |                                                                                                    |
|                                                                | H SAVE                                                     |                                                                                                    |
|                                                                | Designed by Hospitality Digital GmbH. All rights reserved. | Imprint   FAQ   Terms of Use   Data Privacy   Change cookie settings                                                               |

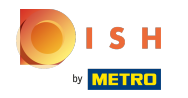

Bir sosyal ağı kaldırmak için kaldır'a tıklayın

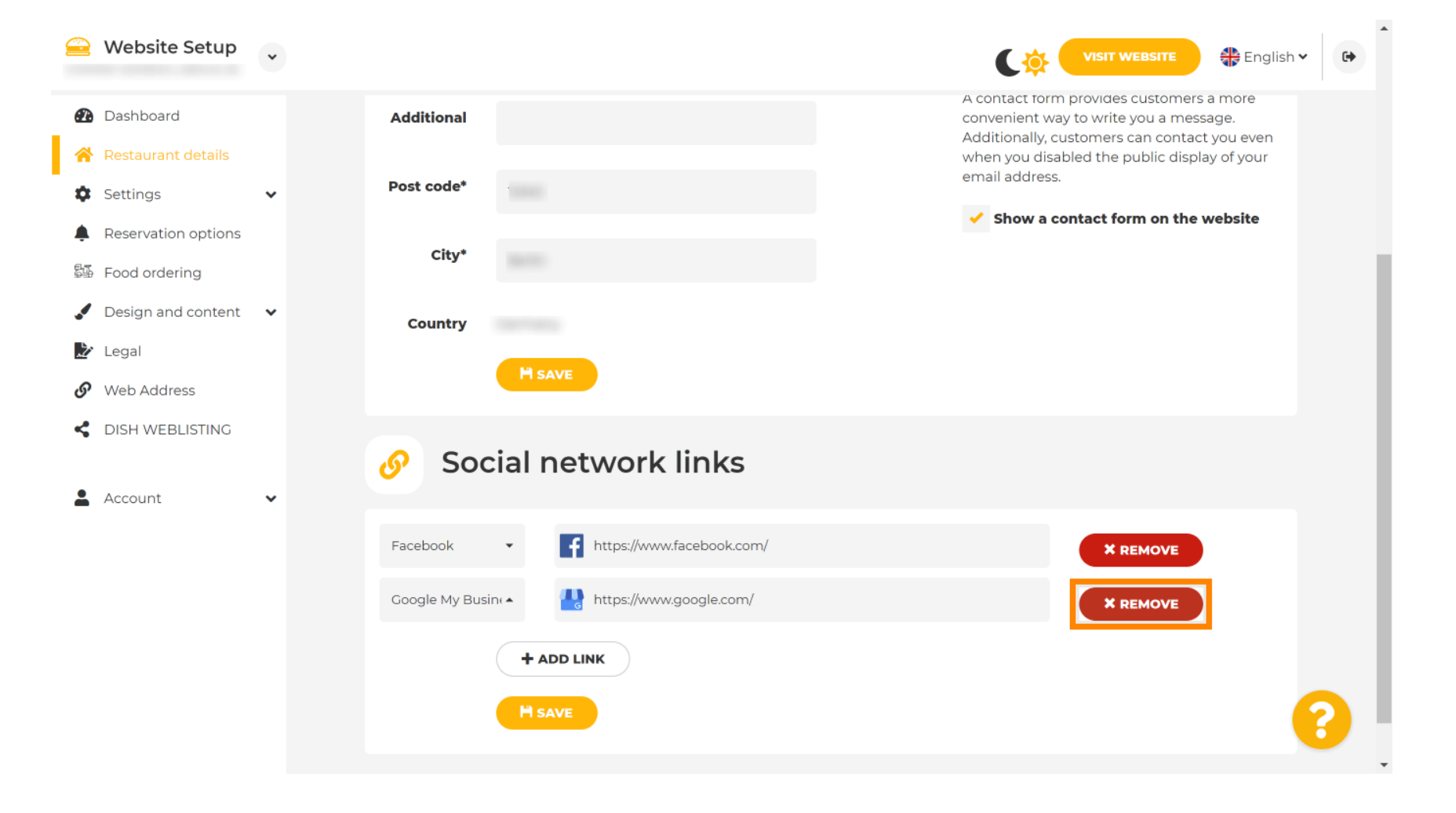

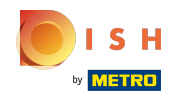

Değişikliklerinizi uygulamak için kaydet'i tıklayın . İşte bu, işiniz bitti.

| 🚊 Website Setup 🗸                                              |                                                            | VISIT WEBSITE English VISIT WEBSITE                                                                                                |
|----------------------------------------------------------------|------------------------------------------------------------|----------------------------------------------------------------------------------------------------|
| 🕐 Dashboard                                                    | Additional                                                 | A contact form provides customers a more<br>convenient way to write you a message.<br>Additionally, customers can contact you even |
| <ul> <li>Restaurant details</li> <li>Settings</li> </ul>       | Post code*                                                 | when you disabled the public display of your email address.                                                                        |
| <ul> <li>Reservation options</li> <li>Food ordering</li> </ul> | City*                                                      | Show a contact form on the website                                                                                                 |
| <ul> <li>Design and content</li> <li>Legal</li> </ul>          | Country                                                    |                                                                                                    |
| Web Address                                                    | H SAVE                                                     |                                                                                                    |
|                                                                | 🔗 Social network links                                     |                                                                                                    |
|                                                                | Facebook                                                   | × REMOVE                                                                                                    |
|                                                                | + ADD LINK                                                 |                                                                                                    |
|                                                                | H SAVE                                                     |                                                                                                    |
|                                                                | Designed by Hospitality Digital GmbH. All rights reserved. | Imprint   FAQ   Terms of Use   Data Privacy   Change cookie settings                                                               |

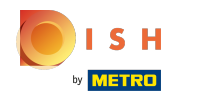

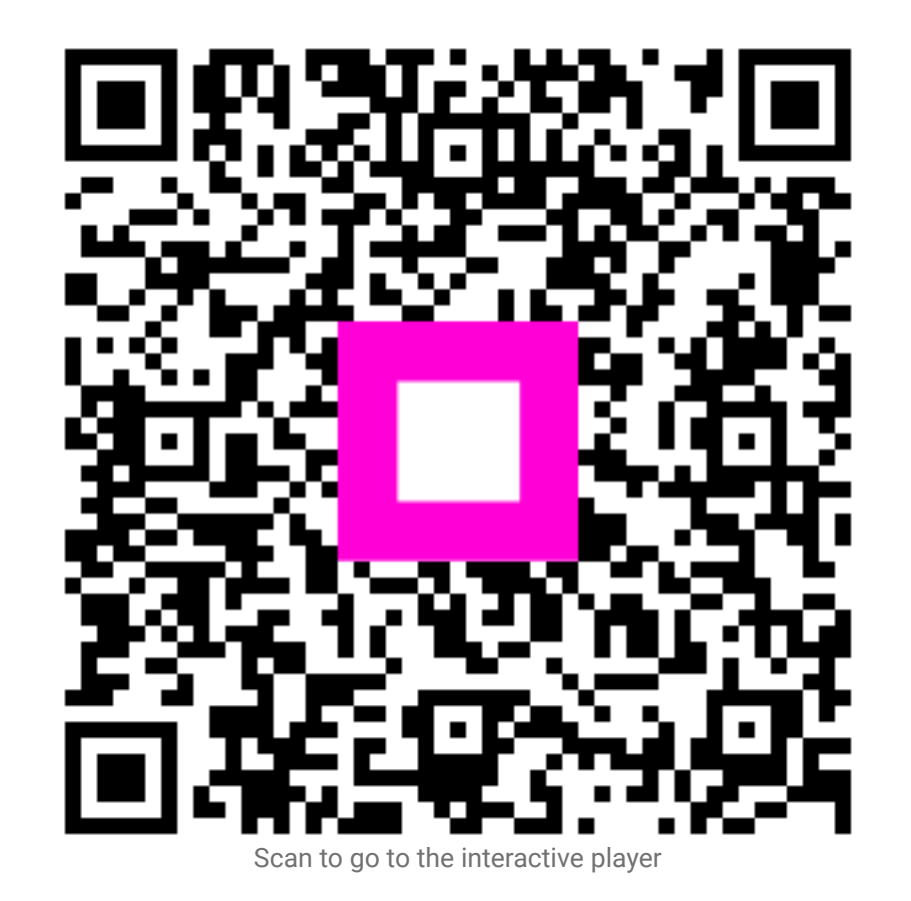